DARTYBOX : paramétrage pour WEBTAROT

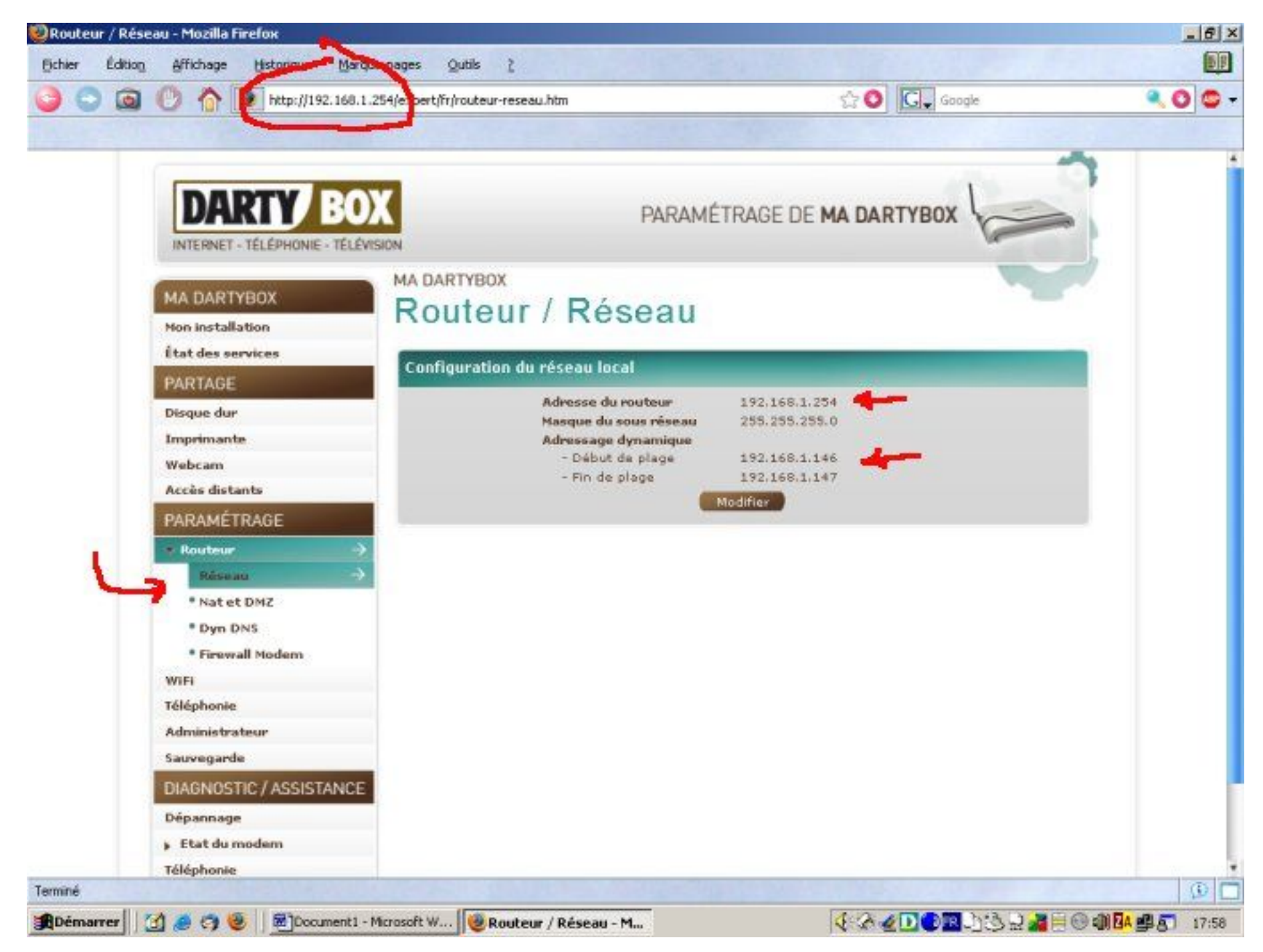

1° Lancez le navigateur Internet et tapez dans la barre d'adresse, l'adresse de votre routeur ( ici <u>http://192.168.1.254</u> )

2° Jetez un oeil sur le paramétrage > routeur > réseau, vous y trouverez la plage d'adresse. Votre PC devrait avoir la valeur de début de plage ou le numéro juste après.

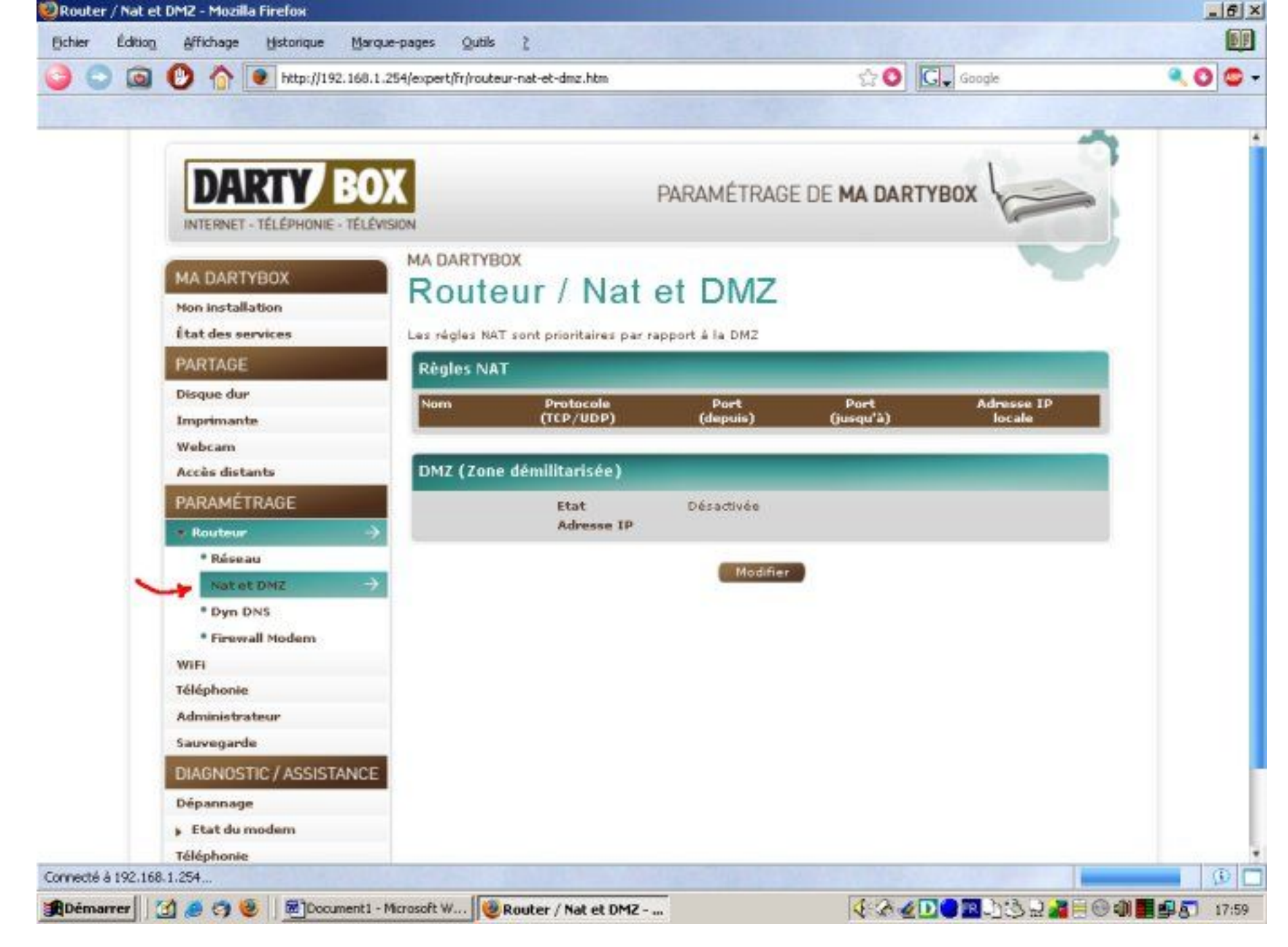

3° Allez ensuite dans le menu « Nat et DMZ » et cliquez sur le bouton « Modifier »

4° Tapez « webtarot », le port 2201 et l'adresse ip de <u>VOTRE PC (</u>ici : 192.168.1.146). Cliquez sur le bouton « ajouter »

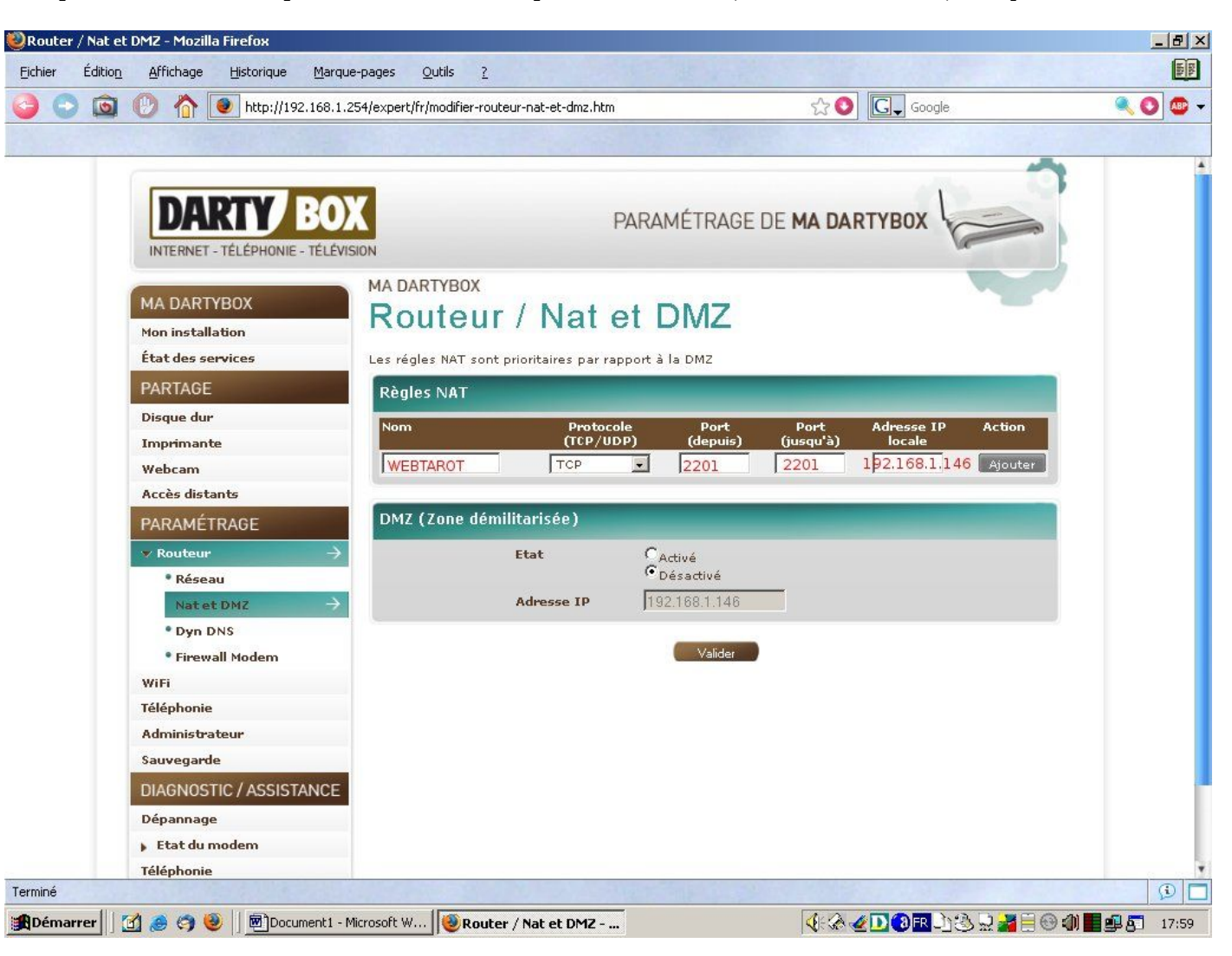

Vous devrez peut-être éteindre et rallumer votre DartyBox pour que ce changement prenne effet.